# **BINUS** UNIVERSITY

People. Innovation. Excellence.

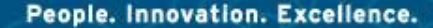

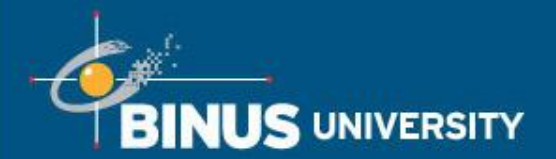

# <u>Proses Registrasi KRS</u> <u>Semester Ganjil 2014/2015</u>

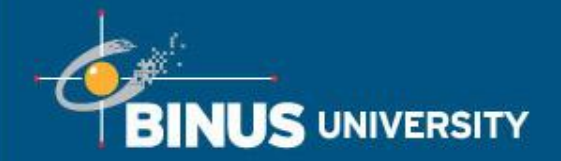

1. User Manual

2. Terminology

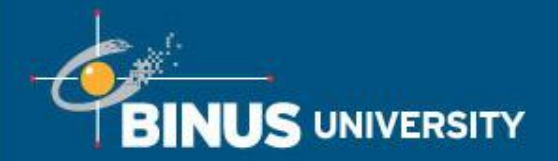

- Bagi mahasiswa yang telah melakukan Validate Appointment (Pengisian KRSS) dan melakukan pembayaran BP3 (s.d 16 Mei 2014) dan SKS-1 (16 Mei 2014) tepat waktu maka dapat melakukan Pengisian Enrollment (KRS) di tahap 1, 2, dan 3.
- Bagi mahasiswa yang telah melakukan Validate Appointment (Pengisian KRSS), dan melakukan pembayaran BP3 tepat waktu (s.d 16 Mei 2014), tetapi tidak melakukan pembayaran SKS-1 tepat waktu (tidak terautodebet tanggal 16 Mei 2014), maka hanya dapat melakukan Pengisian Enrollment (KRS) di tahap 2, dan 3.
- Bagi mahasiswa yang tidak melakukan Validate Appointment (Pengisian KRSS), maka hanya dapat melakukan Pengisian Enrollment (KRS) di tahap 3, dan pembayaran dilakukan 1 hari setelah pengisian KRS.
- Tahap 1 : 3 Juni 9 Agustus 2014
- Tahap 2 : 16 Juni 9 Agustus 2014
- Tahap 3 : 19 Agustus 13 September 2014

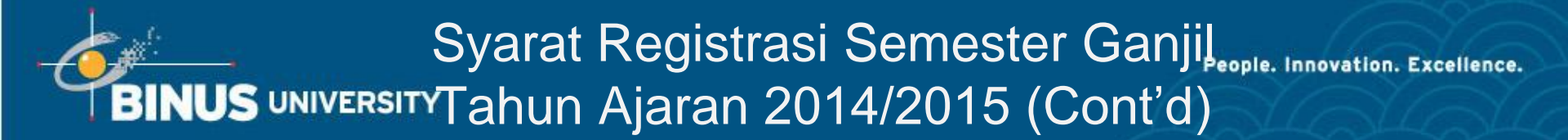

Pada hari pertama pengisian Enrollment, mahasiswa hanya diperbolehkan merubah mata kuliah yang dipilih sebanyak 2 pilihan.

Contohnya pada saat periode Validate Appointment mahasiswa memilih mata kuliah A,B,dan C

Pada saat **Pengisian Enrollment** jika mahasiswa memilih ulang mata kuliah tersebut dengan kombinasi :

- A, B, C : Diperbolehkan
- A, B, C, D, E : Diperbolehkan
- A, C, D, F : Diperbolehkan
- A, B, D, E, F : Tidak diperbolehkan karena sudah melewati batas 2 perubahan

### Akses Self Service BINUS UNIVERSITY Campus Solutions (Cont'd)

#### 1. Login ke http://bcs.binus.ac.id

Masukkan User ID dan Password

Jika Anda memiliki kendala saat login, silakan hubungi:

- ✓ Layanan Mahasiswa Kampus Kemanggisan: 021-5345830 ext. 1181/1182
- ✓ Academic Service Kampus Alam Sutera: 021-5345830 ext. 6631/6632

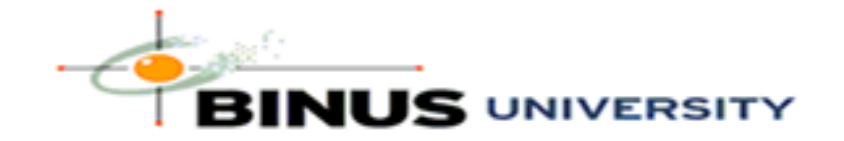

| User ID  | 1401114695       |   |
|----------|------------------|---|
| Password | •••••            |   |
|          | Sign In          |   |
|          | Forgot Password? | 1 |
|          |                  |   |

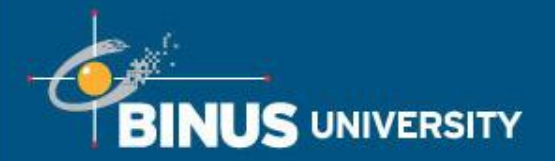

#### 2. Pilih menu Self Service -> Academic Planning -> Enrollment Shopping Cart

#### Lakukan Select Term, pilih 2014, Odd Semester, kemudian klik Continue

| Favorites 👻 👘 Main Menu 👻 🔸 Self Service | ▼ > Academic Planning ▼ > Enrollment Shopping Cart |
|------------------------------------------|----------------------------------------------------|
| <u></u>                                  |                                                    |
|                                          |                                                    |
|                                          | go to 💌 📎                                          |
| Enrollment Confirmation Plan             | Enroll My Academics                                |
| shopping cart                            | course history                                     |
| Shopping Cart                            |                                                    |

#### Select Term

| Sele    | Select a term then click Continue. |               |                  |  |  |  |
|---------|------------------------------------|---------------|------------------|--|--|--|
|         | Term                               | Career        | Institution      |  |  |  |
| $\circ$ | 2013, Even Semester                | Undergraduate | BINUS University |  |  |  |
| ۲       | 2014, Odd Semester                 | Undergraduate | BINUS University |  |  |  |

CONTINUE

#### Enrollment Confirmation Plan Enroll My Academics

Shopping Cart Course History

```
go to ... 💌 💓
```

# BINUS UNIVERSITY Open Enrollment (Cont'd)

3. Di layar akan muncul mata kuliah yang telah dipilih saat isi KRSS Untuk mata kuliah yang tidak memiliki jadwal (Days/Times: TBA), silakan **Delete** karena Anda harus memilih 1 kelas dari beberapa pilihan kelas yang tersedia. Sedangkan untuk mata kuliah yang telah memiliki jadwal, tidak perlu di-delete karena hanya dibuka 1 kelas. Pastikan dilakukan Un-checklist untuk mata kuliah yang tidak mau di-delete sebelum klik tombol **Delete.** 

| avorites 👻 🛛 Main Menu           | - > S    | elf Service 🔫 🗧      | Academic Plan             | ning 🔻 > Enroll | ment Sho  | oping Cart |
|----------------------------------|----------|----------------------|---------------------------|-----------------|-----------|------------|
|                                  |          |                      |                           |                 |           |            |
| BINUS UNIVERSITY                 |          |                      |                           |                 |           |            |
| 014, Odd Semester   l            | Inderg   | raduate   BIN        | US University             | change term     |           |            |
|                                  |          |                      |                           |                 |           |            |
|                                  |          |                      | -                         | Open -          |           |            |
|                                  |          |                      | •                         | open L          | 010200    |            |
|                                  | _        |                      |                           |                 |           |            |
| Add to Cart:                     | 2014, 0  | Ddd Semester         | Shopping Cart             |                 |           |            |
| Enter Class Nbr                  | Select   | Class                | Days/Times                | Location        | Units Sta | tus        |
| enter                            |          |                      | We 05:20 PM -             |                 |           |            |
|                                  | <b>~</b> | A 274-LA13<br>(1005) | 07:00 PM<br>We 07:20 PM - | ANGGREK         | 4.00      |            |
| Find Classes                     |          |                      | 09:00 PM                  |                 |           |            |
| <ul> <li>Class Search</li> </ul> |          | M 224-KRSS           | TBA                       | TBA             | 4.00      |            |
| My Requirements                  | -        | (1060)               |                           | 1073            |           |            |
| $\sim$                           |          |                      |                           |                 |           |            |
| search                           |          |                      | for                       | selected: de    | lete en   | roll       |
|                                  |          |                      |                           |                 |           |            |

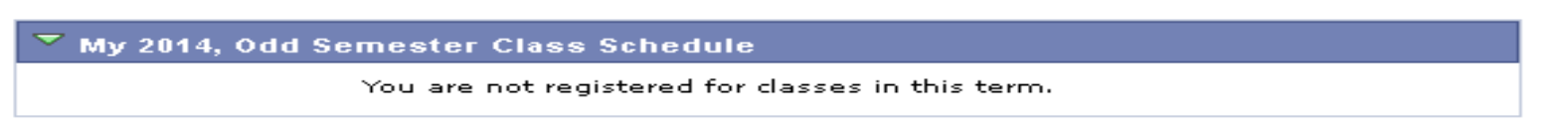

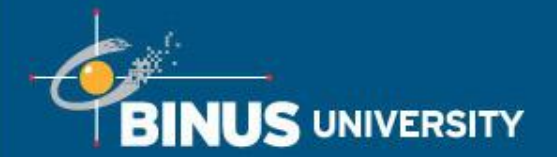

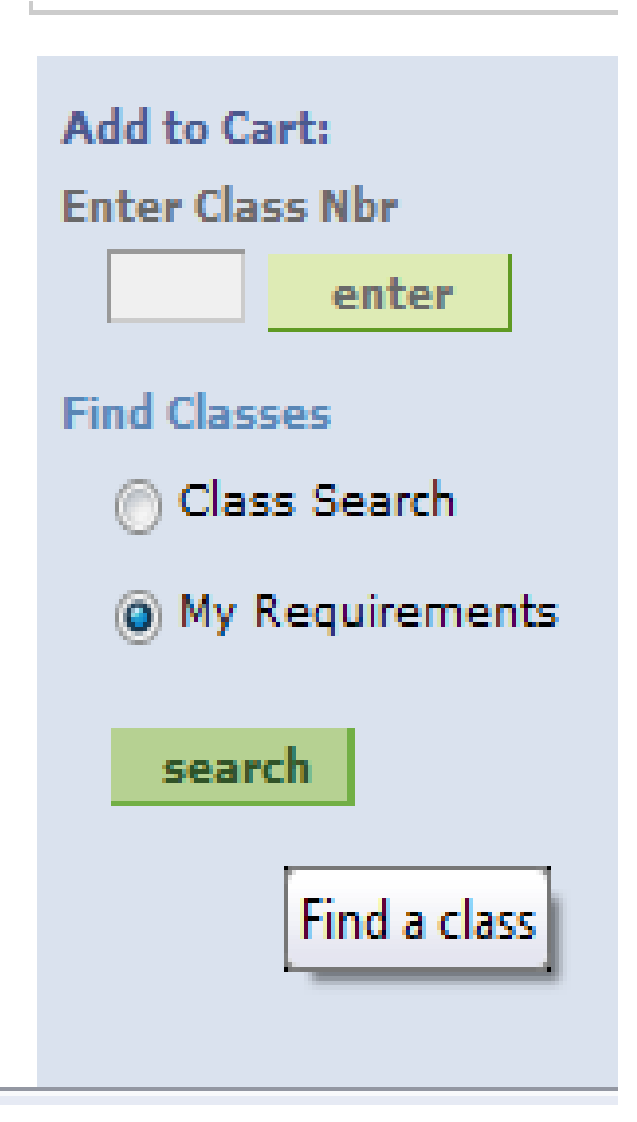

4. Untuk menampilkan mata kuliah, klik tombol **My Requirements**, lalu klik tombol **Search**.

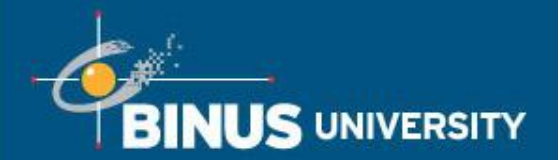

#### 5. Pilih mata kuliah yang ingin diregistrasikan di KRS

| avorites 🔫                | Main Menu 👻 > Self Servi                                               | ce 🔻 > Ad                       | ademic Pl                      | anning 🔻 > E   | Enrollmer      | nt Shopping                                |
|---------------------------|------------------------------------------------------------------------|---------------------------------|--------------------------------|----------------|----------------|--------------------------------------------|
| BINUS UNI                 | VERSITY                                                                |                                 |                                |                |                |                                            |
|                           |                                                                        | ♂Taker                          | n 🔶 In                         | Progress       | <b>☆</b> Plann | ed                                         |
| ▼ RS1-Ac<br>System        | counting Information<br>s-2010                                         |                                 |                                |                | Not Sa         | tisfied                                    |
| R\$1-Ac<br>2010-U         | counting Information Syst                                              | ems-                            |                                |                | Not S          | atisfied                                   |
| RS1<br>Cour<br>The follow | Accounting Information Systems<br>ses<br>ing courses may be used to su | <b>ms-2010-U</b><br>atisfy this | <b>Iniversity</b><br>requireme | hide detail :  | 2014, odd      | semester                                   |
| Course                    | Description                                                            | Units                           | When                           |                | Grade          | Status                                     |
| CB 412                    | CB: Self Development                                                   | 2.00                            | 2010, Odd                      | Semester       | в              | $\bigotimes$                               |
| СВ 442                    | <u>CB: Professional</u><br>Development                                 | 2.00                            | 2012, Odd                      | Semester       | D              | ${ \  \  \  \  \  \  \  \  \  \  \  \  \ $ |
| G1372                     | English Entrant                                                        | 2.00                            | 2010, Odd                      | Semester       | в              | ${ \ }$                                    |
| J 692                     | Entrepreneurship                                                       | 2.00                            | 2011, Odd                      | Semester       | А              | ${ \ }$                                    |
|                           |                                                                        |                                 | View All                       | First          | 1-4 af         | 4 🕨 Last                                   |
| RS1-<br>Cour              | Accounting Information System<br>ses-English for TOEFL<500             | ns-2010-U                       | niversity 🧧                    | show detail 20 | 014, odd ≤     | emester                                    |
| RS1-Ac<br>Course:         | counting Information Syst                                              | ems-201                         | 0-Core                         |                | Not S          | atisfied                                   |
| RS1-<br>Cour              | Accounting Information System                                          | ns-2010-C                       | ore s                          | show detail 20 | 014, odd ⊴     | emester                                    |
| RS1-Ac<br>2010-G          | counting Information Syst<br>eneral Courses                            | ems-                            |                                |                | Not S          | atisfied                                   |
| RS1-                      | Accounting Information System                                          | ns-2010-G                       | eneral 🧃                       | show detail 20 | 014, odd ⊴     | emester                                    |

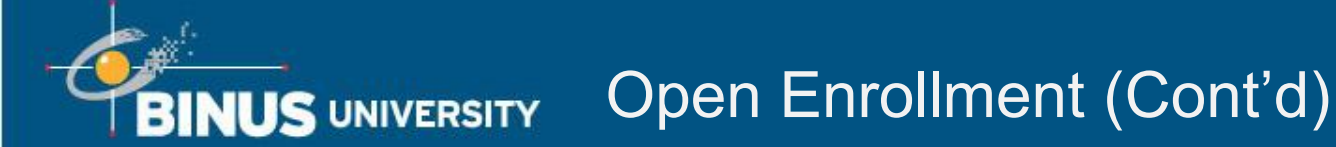

6. Klik tombol Select yang ada di sebelah kanan kelas yang ingin diikuti

Tombol **Select** tidak muncul jika keterisian kelas telah penuh atau mata kuliah tersebut telah lulus.

| 014, Odd                                              |                       | AND A DECK                                    |                                     |                                     |                                 |
|-------------------------------------------------------|-----------------------|-----------------------------------------------|-------------------------------------|-------------------------------------|---------------------------------|
| A 1336 Mo 1:20PM - 3:00PM<br>22/09/2014<br>SYAHDAN    |                       | Shopping Cart<br>Your shopping cart is empty. |                                     |                                     |                                 |
|                                                       | 22/09/2014<br>SYAHDAN | 2:00PM                                        |                                     | Open                                | Closed                          |
|                                                       |                       |                                               |                                     |                                     |                                 |
| 274 sections                                          | ; for 2014, Odd       | l Semester                                    |                                     |                                     |                                 |
| 274 sections<br>ection                                | ; for 2014, Odd       | l Semester                                    | Session                             | Status                              |                                 |
| 274 sections<br>ection<br>A13-LEC (100)               | 5)                    | i Semester                                    | Session<br>1                        | Status                              | select                          |
| 274 sections<br>ection<br>A13-LEC (1009<br>Days       | 5) Start              | l Semester<br>Combined<br>End                 | Session<br>1<br>Location            | Status<br>Oates                     | select                          |
| 274 sections<br>ection<br>A13-LEC (1009<br>Days<br>We | 5) Start<br>5:20PM    | Semester                                      | Session<br>1<br>Location<br>ANGGREK | Status<br>Dates<br>22/09/<br>23/02/ | <b>select</b><br>2014 -<br>2015 |

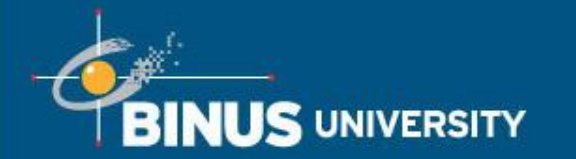

### Open Enrollment (Cont'd)

#### 7. Klik tombol Next

| BINUS UNIVERSITY                                                |                                                   |  |  |  |  |  |  |
|-----------------------------------------------------------------|---------------------------------------------------|--|--|--|--|--|--|
| Shopping Cart                                                   | (2)(3)                                            |  |  |  |  |  |  |
| 1. Select classes to add - Enrollment Preferences               | 1. Select classes to add - Enrollment Preferences |  |  |  |  |  |  |
| 2014, Odd Semester   Undergraduate   BINUS University           |                                                   |  |  |  |  |  |  |
| A 274 Managing IC Audit Exection                                |                                                   |  |  |  |  |  |  |
| A 274 - Managing IS Audit Function                              |                                                   |  |  |  |  |  |  |
| Class Preferences                                               |                                                   |  |  |  |  |  |  |
| A 274-LA13 Lecture Open Permission Nbr                          |                                                   |  |  |  |  |  |  |
| Session Regular Academic Session Grading                        |                                                   |  |  |  |  |  |  |
| Career Undergraduate Units 4.00                                 | Units 4.00                                        |  |  |  |  |  |  |
|                                                                 |                                                   |  |  |  |  |  |  |
| CANCEL                                                          |                                                   |  |  |  |  |  |  |
| Section Component Days & Times Location Start/End Date          |                                                   |  |  |  |  |  |  |
| LA13 Lecture We 5:20PM - 7:00PM ANGGREK 22/09/2014 - 23/02/2015 |                                                   |  |  |  |  |  |  |
| We 7:20PM - 9:00PM ANGGREK 22/09/2014 -<br>23/02/2015           |                                                   |  |  |  |  |  |  |

#### Enrollment Confirmation Plan Enroll My Academics

Shopping Cart Course History

go to ... 💌 💓

#### Bina Nusantara

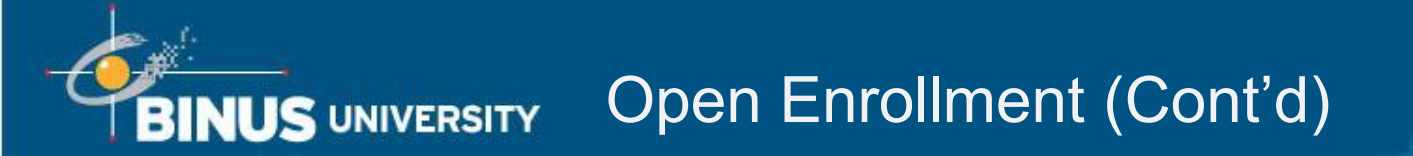

8. Tampilan akan kembali ke menu **Shopping Cart**, silakan ulangi proses nomor 4 untuk memilih mata kuliah lainnya.

### BINUS UNIVERSITY Open Enrollment (Cont'd)

9. Jika seluruh mata kuliah yang akan diambil telah ada di dalam **Shopping Cart**, pastikan seluruh mata kuliah sudah dicentang, kemudian klik tombol **Enroll**.

| Favorites 🕶 | Main Menu 🕶 | > Self Service 🔻 > | Academic Planning 🔻 | > Enrollment Shopping Ca |
|-------------|-------------|--------------------|---------------------|--------------------------|
| BINUS       | ERSITY      |                    |                     |                          |
| Shoppin     | g Cart      |                    |                     |                          |

#### Add Classes to Shopping Cart

Use the Shopping Cart to temporarily save classes until it is time to enroll for this term. Click Validate to have the system check for possible conflicts prior to enrolling.

| 2014, Odd Semester   l       | Indergi | raduate   BIN               | US University                                          | change term  |       |        |
|------------------------------|---------|-----------------------------|--------------------------------------------------------|--------------|-------|--------|
|                              |         |                             |                                                        | Open 🛛       | Close | ad     |
| Add to Cart:                 | 2014,   | Ddd Semester                | Shopping Cart                                          |              |       |        |
| Enter Class Nbr              | Select  | Class                       | Days/Times                                             | Location     | Units | Status |
| Find Classes                 | ~       | <u>A 274-LA13</u><br>(1005) | We 05:20 PM -<br>07:00 PM<br>We 07:20 PM -<br>09:00 PM | ANGGREK      | 4.00  | •      |
| Class Search My Requirements | ~       | <u>I 192-LA03</u><br>(8398) | Th 05:20 PM -<br>07:00 PM                              | ANGGREK      | 2.00  |        |
| search                       |         |                             | for selected:                                          | delete valid | ate   | enroll |

### BINUS UNIVERSITY Open Enrollment (Cont'd)

10. Di menu ini anda akan diminta untuk mengkonfirmasi semua mata kuliah yang telah dipilih. Jika sudah sesuai, klik tombol **Finish Enrolling.** 

| Favorites 🕶 | Main Menu 🕶     | > Self Service 🔻 | > Academic Planning | - > Enrollm  | ent Shopping Cart                     |
|-------------|-----------------|------------------|---------------------|--------------|---------------------------------------|
|             |                 |                  |                     |              |                                       |
| BINUS UNIT  | VERSITY         |                  |                     |              |                                       |
|             |                 |                  |                     | go to        | · · · · · · · · · · · · · · · · · · · |
| Enrollme    | nt Confirmation | Plan             | Enroll              |              | My Academics                          |
|             | shopping        | cart             |                     | course histe | огу                                   |
| Shoppin     | ig Cart         |                  |                     |              | 1-2-3                                 |

#### 2. Confirm classes

Click Finish Enrolling to process your request for the classes listed below. To exit without adding these classes, click Cancel.

2014, Odd Semester | Undergraduate | BINUS University

|                      |                                         | •                                                      | Open     | Close | d      |
|----------------------|-----------------------------------------|--------------------------------------------------------|----------|-------|--------|
| Class                | Description                             | Days/Times                                             | Location | Units | Status |
| A 274-LA13<br>(1005) | Managing IS Audit<br>Function (Lecture) | We 05:20 PM -<br>07:00 PM<br>We 07:20 PM -<br>09:00 PM | ANGGREK  | 4.00  | •      |
| I 192-LA03<br>(8398) | Research<br>Methodology<br>(Lecture)    | Th 05:20 PM -<br>07:00 PM                              | ANGGREK  | 2.00  | •      |
|                      |                                         | CANCEL PRE                                             | VIOUS    | SHENR | OLLING |

### Open Enrollment (Cont'd)

11. Pastikan status hasil pengisian KRS anda adalah  $\sqrt{}$  (Success: enrolled).

Jika terdapat status X (Error: unable to add class), maka untuk mata kuliah tersebut gagal diregistrasikan.

| Favorites 👻 | Main Menu 🔻    | > Self Service 🔻 > | Academic Planning | <ul> <li>Enrollment Shoppin</li> </ul> | ig Cart |
|-------------|----------------|--------------------|-------------------|----------------------------------------|---------|
|             | ERSITY         |                    |                   |                                        |         |
| Enrollmen   | t Confirmation | Plan               | Enroll            | go to<br>My Acader                     | nics    |
|             | shopping       | cart               |                   | course history                         |         |
| Shoppin     | g Cart         |                    |                   | I2                                     | -3      |

#### 3. View results

BINUS UNIVERSITY

View the following status report for enrollment confirmations and errors:

2014, Odd Semester | Undergraduate | BINUS University

|       | 🖌 s | Success: enrolled                                         | <b>×</b> =                                                                | rror: unable to ad                                       | d class              |
|-------|-----|-----------------------------------------------------------|---------------------------------------------------------------------------|----------------------------------------------------------|----------------------|
| Class |     | Message                                                   |                                                                           |                                                          | Status               |
| A 274 |     | Success: This cla                                         | ss has been added to                                                      | o your schedule.                                         |                      |
| I 192 |     | Message: You ha<br>now exceeded th<br>that this class wil | ve already taken this<br>e repeatable limit for<br>l apply toward your co | class. You have<br>this class. Verify<br>ourse of study. | <ul> <li></li> </ul> |
|       |     |                                                           | MY CLASS SCHEDU                                                           | LE ADD ANOTH                                             | ER CLASS             |

## BINUS UNIVERSITY Open Er

#### Status X (Error: unable to add class) terjadi jika:

- Jadwal yang dipilih bentrok dengan jadwal yang sudah diregistrasikan
- Mata kuliah sudah diregistrasikan sebelumnya di periode yang sama
- Kelas yang dipilih tidak sesuai dengan program mahasiswa (Reguler Class/Smart Class/Global Class)
- Tidak memenuhi prasyarat mata kuliah
- Tidak memenuhi syarat IPK untuk mengambil mata kuliah skripsi
- Tidak memenuhi syarat total sks untuk mengambil mata kuliah skripsi
- Melebihi jumlah sks mata kuliah yang dapat diambil

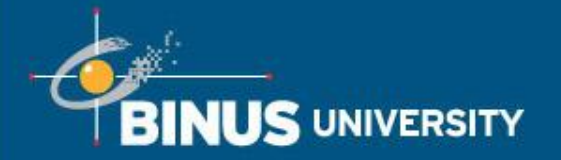

### Swap Class After Enrollment

1.Masuk ke dalam menu Self Services  $\rightarrow$  Enrollment  $\rightarrow$  Drop Classes.

Mahasiswa bisa melakukan Swap Class setelah enrollment selama masa Pengisian Enrollment (KRS).

| BINUS UNIVERSITY           |                    |                  |         |              |                                   |
|----------------------------|--------------------|------------------|---------|--------------|-----------------------------------|
|                            |                    |                  | go to . |              | • >>>                             |
| Enrollment Confirmation    | Plan               | Enroll           |         | My Academics |                                   |
| my class schedule    add   | drop               | swap             | edit    | term informa | ition                             |
| wap a Class                |                    |                  |         |              |                                   |
| . Select a class to swap   | <b>&gt;</b>        |                  |         |              |                                   |
| 013, Even Semester   Under | rgraduate   BINUS  | University       |         |              |                                   |
| Select from your schedule  | CB 422: CB: Spirit | tual Development |         | - >          | Mata kuliah yang<br>sudah dienrol |
| lith This Class            |                    |                  |         |              |                                   |
| Search for Class           | Class Search       | -                | search  |              | Dilibon untuk                     |
|                            | OR                 |                  | select  | >            | Fillian unluk                     |
| Select from Shopping Cart  | OR                 | ,                |         | 1            | memilih kelas<br>atau mata kuliah |

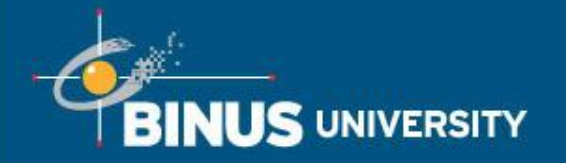

### Swap Class After Enrollment (Cont'd)

2. Akan muncul konfirmasi untuk melakukan swap class, jika yakin untuk menukar kelas tersebut maka klik tombol Finish Swapping

|                             |           | 90    | • to • (            |
|-----------------------------|-----------|-------|---------------------|
| Enrollment Confirmation Pla | an E      | nroll | My Academics        |
| my class schedule add       | drop swap | ed    | lit term informatio |

Click Finish Swapping to process your swap request. To exit without swapping these classes, click Cancel.

2013, Even Semester | Undergraduate | BINUS University

|                        |                                           |            | Server Enrolled | S Droppe | rd     |
|------------------------|-------------------------------------------|------------|-----------------|----------|--------|
| Class                  | Description                               | Days/Times | Location        | Units    | Status |
| 8 422-TGD<br>1128)     | C8: Spiritual<br>Development<br>(Lecture) |            | ASB             | 2.00     | ~      |
| With this cla          | 15.5                                      |            | Open            | Closed   |        |
| With this cla<br>Class | Description                               | Days/Times |                 | Closed   | Status |

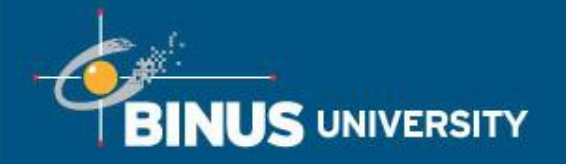

### Swap Class After Enrollment (Cont'd)

3. Maka akan muncul konfirmasi telah sukses menukar kelas yang dipilih dengan kelas yang baru

|                                                                                                    |                                                              |                                                                            |                                                  | go to .      |                  |
|----------------------------------------------------------------------------------------------------|--------------------------------------------------------------|----------------------------------------------------------------------------|--------------------------------------------------|--------------|------------------|
| Enrollment Confirmatio                                                                                                    | n                                                            | Plan                                                                       | Enroll                                           |              | My Academics     |
| my class schedule                                                                                                    | add                                                          | drop                                                                       | swap                                             | edit         | term information |
| wap a Class<br>. View results                                                                                                    | our swap reg                                                 | uest. Click Fix                                                            | Errors to try and or                             | prrect the r |                  |
| Swap a Class<br>View results<br>View the results of your<br>listed below or change<br>013, Even Semester   Ur                        | our swap req<br>e your swap<br>odergraduate                  | uest. Click Fix<br>choices.<br>  BINUS Univers                             | Errors to try and co<br>sity<br>e swapped X Erro | orrect the p | to swap class    |
| Swap a Class<br>Swap a Class<br>View results<br>View the results of yer<br>listed below or chang<br>013. Even Semester   Ur<br>Class | our swap req<br>e your swap<br>dergraduate<br>Succes<br>Mess | uest. Click Fix<br>choices.<br>  BINUS Univers<br>ss: Classes were<br>sage | Errors to try and co<br>sity<br>e swapped X Erro | orrect the p | to swap class    |

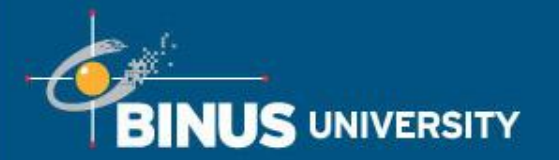

### Jika terdapat pertanyaan, Anda dapat menghubungi:

- Student Service Kampus Kemanggisan: 021-5345830 ext. 1181/1182
- Academic Services Kampus Alam Sutera: 021-5345830 ext. 6631/6632
- Facebook: Student Registration and Service Center
- Twitter: @haibinus

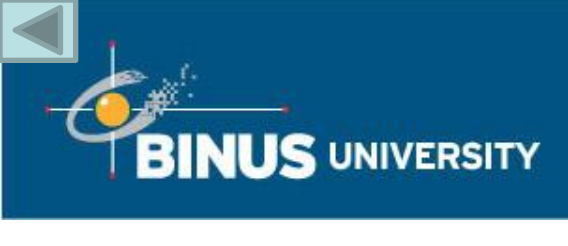

| Term                    | Merupakan tahun, periode, dan semester dari<br>aktivitas yang bersangkutan dengan mahasiswa.<br>Aktivitas yang dimaksud antara lain: <i>term</i> masuk,<br><i>term</i> aktif dan sebagainya.<br>Contoh kode <i>term</i> :                                                                              |
|-------------------------|----------------------------------------------------------------------------------------------------|
|                         | 1330 (dibaca: Tahun Ajaran 2013/2014 Semester<br>Pendek)                                                                                                    |
|                         | 1410 (dibaca: Tahun Ajaran 2014/2015 Semester Ganjil)                                                                                                    |
|                         | 1420 (dibaca: Tahun Ajaran 2014/2015 Semester Genap)                                                                                                    |
| Enrollment Confirmation | Merupakan proses baru pada periode pengisian KRS,<br>yaitu mahasiswa harus melakukan konfirmasi apakah<br>ingin melakukan registrasi pada semester berikutnya<br>atau tidak. Setiap mahasiswa yang sudah layak untuk<br>melakukan pengisian KRSS, <b>WAJIB</b> melakukan<br>"Enrollment Confirmation". |

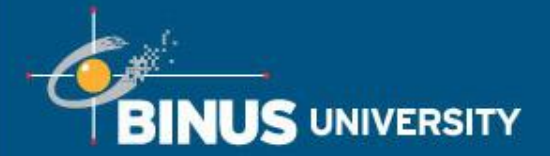

| Validate Appointment (KRSS) | Periode dimana mahasiswa akan memilih mata kuliah untuk<br>dimasukkan ke dalam shopping cart. Tujuan dari <b>Validate</b><br><b>Appointment</b> adalah :<br>-Untuk menentukan jumlah kelas yang akan dibuka<br>-Untuk membantu mahasiswa melakukan validasi prasyarat<br>terhadap mata kuliah yang diambil<br>-Untuk menghitung tagihan KRS 1                                                                                                    |
|-----------------------------|----------------------------------------------------------------------------------------------------|
|                             | Mahasiswa bisa melakukan <b>Validate Appointment</b> dari<br>tanggal 9-17 April 2014, yang dibagi lagi tanggal<br>pengisiannya sesuai jurusan sebagai berikut:<br>a.Jurusan Akuntansi, Desain Interior, Desain Komunikasi<br>Visual, Hotel Management, Manajemen, Psikologi, Sastra<br>Inggris, Sastra China, Sastra Jepang, Teknik Industri, Teknik<br>Sipil, Aristektur, Sistem Komputer, Program Ganda (9-17<br>April 2014)<br>b.Jurusan Sistem Informasi, Komputerisasi Akuntansi dan<br>Komunikasi Pemasaran (11-17 April 2014)<br>c.Jurusan Teknik Informatika (14-17 April 2014) |

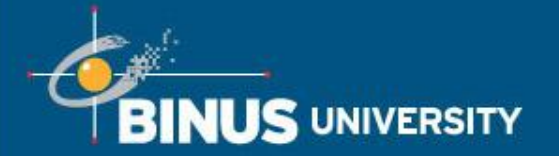

Bina Nusantara

| Pengisian Enrollment (KRS) | <ul> <li>Periode dimana mahasiswa akan memilih ulang mata kuliah yang sama yang sudah dipilih pada saat periode Validate Appointment, untuk kemudian di*enroll sehingga terdaftar dijadwal masing-masing mahasiswa.</li> <li>Mahasiswa bisa melakukan pengisian Enrollment ini yang dibagi menjadi 3 tahapan</li> <li>a. KRS Tahap 1 (3 Juni - 9 Agustus 2014) : Mahasiswa yang boleh mengisi pada tahap ini adalah mahasiswa type A, yaitu sudah melakukan Validate Appointment, dan melakukan pembayaran BP3 (14 Mei 2014) dan SKS-1 (14 Mei 2014) tepat waktu.</li> <li>b. KRS Tahap 2 (16 Juni-9 Agustus 2014): Mahasiswa yang boleh mengisi pada tahap ini adalah mahasiswa type A yang belum melakukan pengisian Enrollement (KRS) dan type B, yaitu sudah melakukan pengisian Enrollement (KRS) dan type B, yaitu sudah melakukan Validate Appointment , melakukan pembayaran BP3 tepat waktu (14 Mei 2014) tetapi terlambat dalam pembayaran SKS -1 (tidak terautodebet tanggal 14 Mei 2014).</li> <li>c. KRS Tahap 3 (19 Agustus-13 September 2014) : Mahasiswa yang mengisi KRS pada tahap ini adalah mahasiswa type A dan B yang belum melakukan pengisian Enrollment (KRS) dan type C, yaitu mahasiswa yang tidak melakukan Validate Appointment, Pembayaran dilakukan Validate Appointment. Pembayaran dilakukan 1 hari setelah pengisian KRS.</li> </ul> |
|----------------------------|----------------------------------------------------------------------------------------------------|
|                            | <b>Appointment.</b> Pembayaran dilakukan 1 hari setelah pengisian KRS.                                                                                                    |

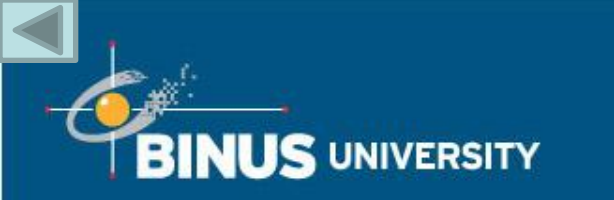

| Variable Tuition Fee | Merupakan istilah untuk biaya SKS (Satuan Kredit<br>Semester)                                                      |
|----------------------|----------------------------------------------------------------------------------------------------|
| Shopping Cart        | Page yang digunakan untuk pengisian KRS (Kartu Rencana Studi)                                                      |
| Add Class            | Untuk menambahkan mata kuliah dan kelas                                                                            |
| Drop Class           | Untuk membatalkan mata kuliah yang sudah dienroll.<br>Mahasiswa bisa melakukan drop class selama<br>pengisian KRS. |
| Swap Class           | Untuk menukar kelas yang sudah dipilih. Mahasiswa bisa melakukan swap class selama pengisian KRS.                  |
| Units                | SKS (Satuan Kredit Semester)                                                                                       |

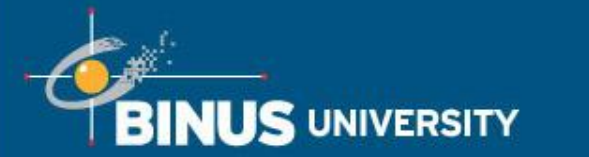

| Career                | Jenjang perkuliahan yang terdapat di Binus.<br>Contoh : RS1 (Undergraduate) digunakan untuk<br>mendeskripsikan jenjang S1 reguler yang ada di<br>Binus |
|-----------------------|----------------------------------------------------------------------------------------------------|
| Academic Group        | Nama Fakultas/School Binus                                                                                                    |
| Academic Organization | Program Studi Binus yang menawarkan program / jurusan kepada mahasiswa                                                                                 |
| Academic Program      | Program atau jurusan yang terdapat di Binus.<br>Contohnya: Sistem Informasi, Komputerisasi<br>Akuntansi, Sastra Inggris, dsb.                          |
| Academic Plan         | Peminatan yang terdapat pada masing-masing jurusan.                                                                                                    |
| Location              | Lokasi yang digunakan untuk perkuliahan<br>Contoh : ASB (Alam Sutera Bridging)                                                                         |

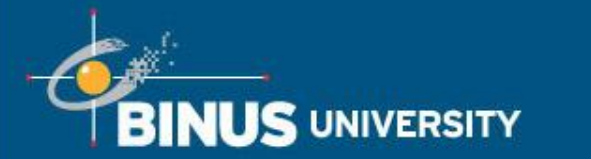

| Course Component | <ul> <li>Tipe perkuliahan pada sebuah mata kuliah. Terdiri dari :</li> <li>1.Lecture – Perkuliahan Teori</li> <li>2.Laboratory – Perkuliahan Praktikum</li> <li>3.Collaborative Learning – Perkuliahan gabungan beberapa kelas</li> <li>4.Tutorial – Perkuliahan tambahan untuk mahasiswa</li> </ul> |
|------------------|----------------------------------------------------------------------------------------------------|
| Course Attribute | Informasi tambahan untuk mata kuliah tersebut.<br>Contoh : Jumlah SKS Teori, Jumlah SKS Praktikum,<br>Mata kuliah Thesis.                                                                                                    |
| Class Sections   | Nama Kelas                                                                                                    |
| Not satisfied    | Belum memenuhi requirement yang sudah<br>ditentukan baik itu secara unit (SKS) ataupun<br>secara grade                                                                                                    |
| Grade            | Nilai dalam abjad A,B,C,D,E dan F                                                                                                    |

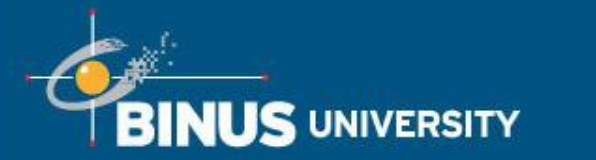

| My Requirement     | Daftar mata kuliah berdasarkan Jurusan, peminatan dan angkatan mahasiswa                                                                                                    |
|--------------------|----------------------------------------------------------------------------------------------------|
| University Courses | Merupakan mata kuliah Universitas yang akan<br>diambil oleh semua mahasiswa di Binus. Mata kuliah<br>yang termasuk dalam kategori ini antara lain adalah :<br>CB, Entrepreneurship dan English |
| Core Courses       | Merupakan mata kuliah inti pada suatu jurusan                                                                                                    |
| General Courses    | Merupakan mata kuliah umum. Biasanya mata kuliah<br>seperti kapita selekta, seminar proposal masuk ke<br>dalam list general courses ini                                                        |
| Streaming Courses  | Merupakan list mata kuliah yang ada di peminatan masing-masing.                                                                                                    |

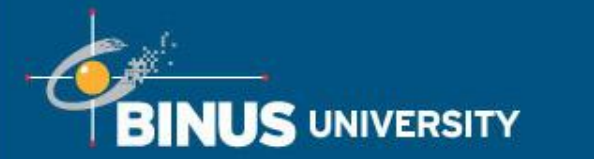

| Final Project/Thesis | Merupakan mata kuliah skripsi dan mata kuliah lain<br>yang sifatnya sama seperti skripsi. Contoh Tugas<br>Akhir dll. |
|----------------------|----------------------------------------------------------------------------------------------------|
| Elective Courses     | Merupakan mata kuliah pilihan yang bisa diambil                                                                      |
| Internship Courses   | Merupakan mata kuliah kerja praktek atau yang sifatnya sama (misal studi lapangan)                                   |
| Program Courses      | Merupakan mata kuliah yang hanya terdapat pada program tertentu.                                                     |

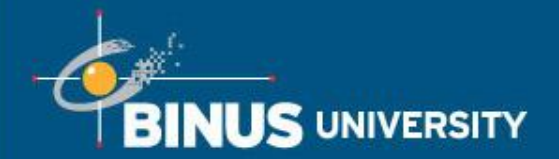

People. Innovation. Excellence.

# Terima Kasih